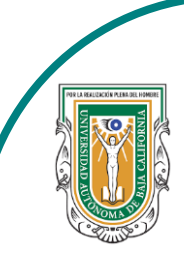

Universidad Autónoma de Baja de California

Facultad de Ciencias

AND THE DE CLERCING AND OFFICE

Programa de servicio social

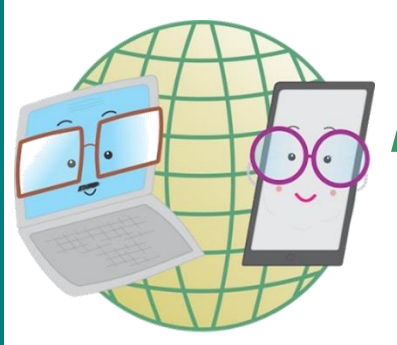

# **ABUELITOS CIBERNAUTAS**

Las TIC´S como herramientas de productividad y socialización para adultos

## Clase 2:"Como configurar nuestro perfil de Facebook"

A través de un celular Android.

Sin servicio 💐 🔞 🔶 🔝 💷 3:54 p. m. facebook Q 0 F ¿Qué estás pensando? Foto 👸 Video corto 💁 En vivo Crear sala Historia Historia Historia Crear historia actualizó su ... foto del perfil. 6 h • 🕄 Shakedown, 1979  $\bigtriangledown$ Ο 

Lo primero que debemos de hacer, es abrir la app de Facebook, al hacerlo te aparecerá el inicio de Facebook tal cual se muestra en la imagen de la izquierda.

1-. Para configurar nuestro perfil, le picaremos al cuarto icono (el que tiene como una silueta de una persona).

2-. Al hacer el paso anterior nos aparecerá nuestro perfil y para poder configurarlo le picaremos a los 3 punto
(...) que aparecen a un lado del recuadro azul que dice:
"Agregar a historia"

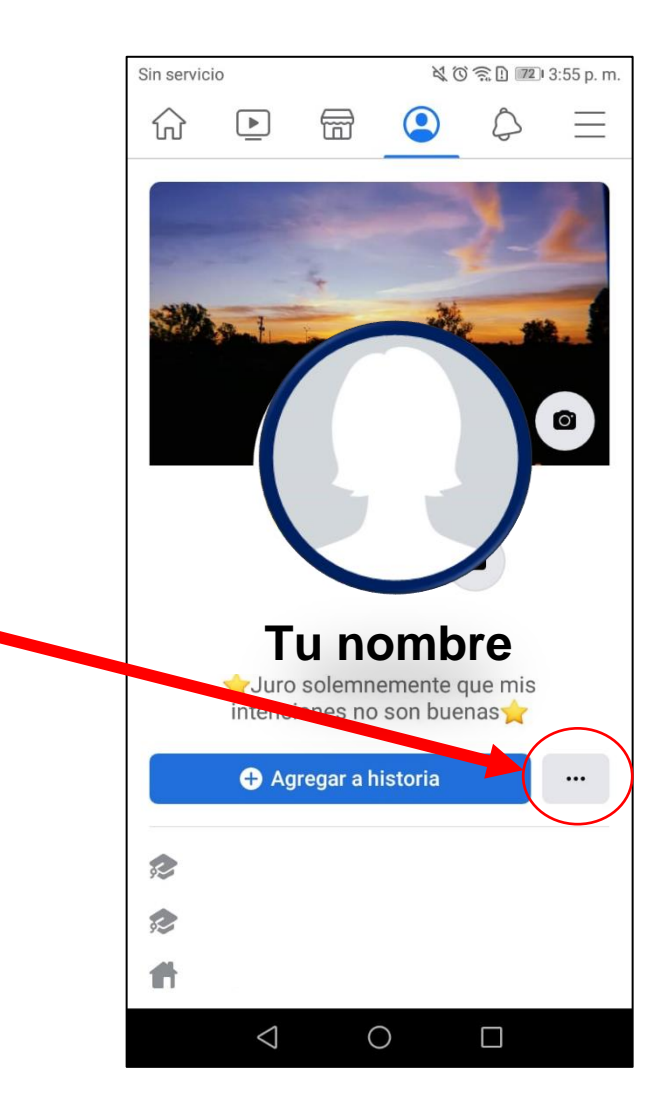

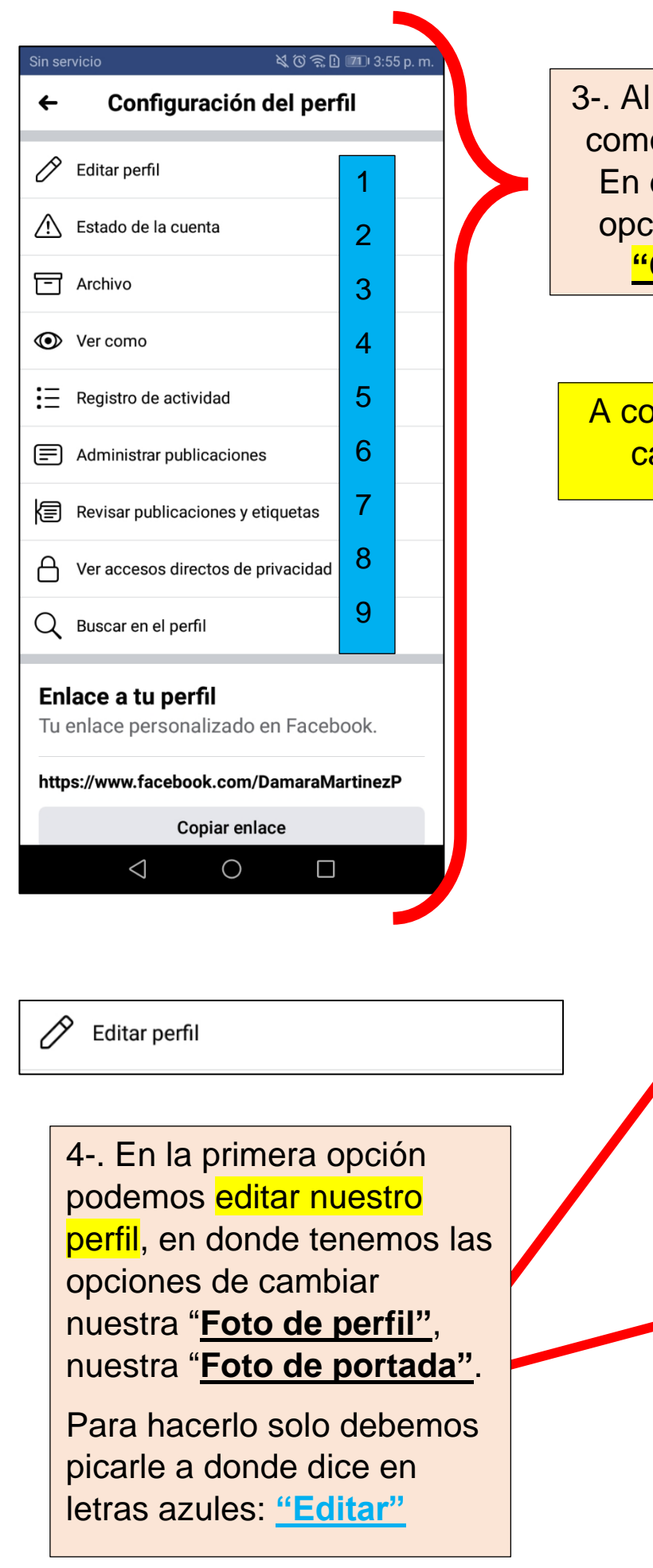

 3-. Al hacerlo tu pantalla se mostrará como en la imagen de la izquierda. En donde te aparecerán diversas opciones que es donde podemos <u>"Configurar nuestro perfil"</u>

A continuación, te explicaremos cada uno de las opciones.

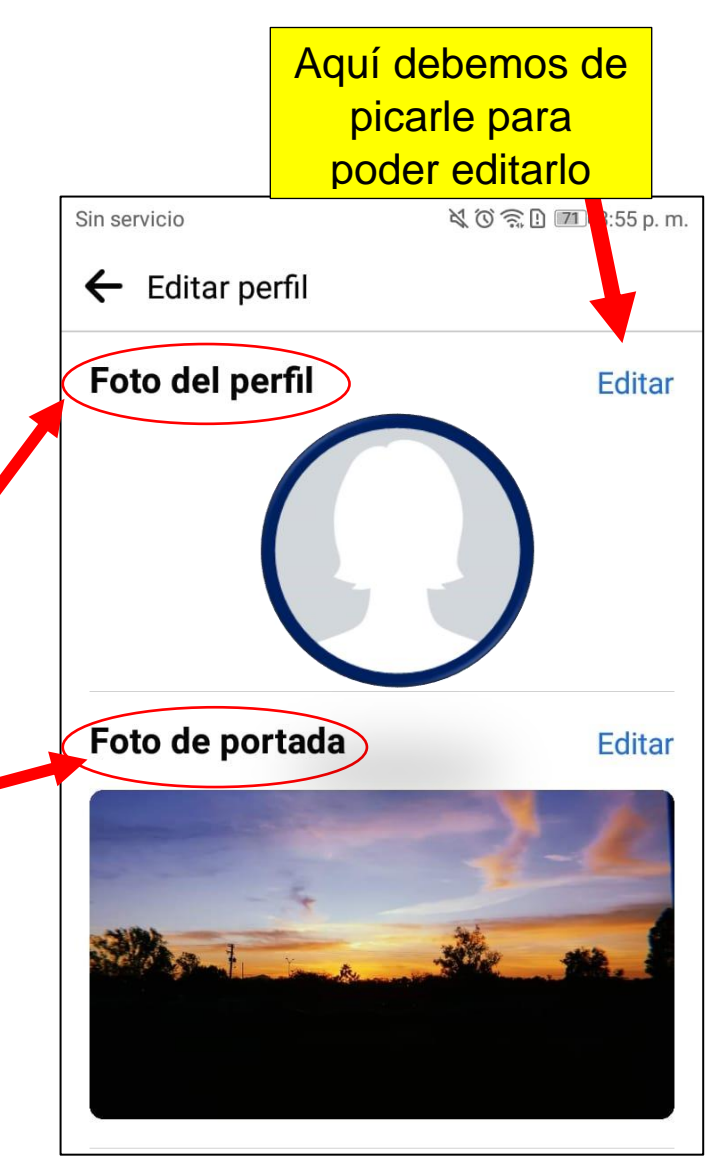

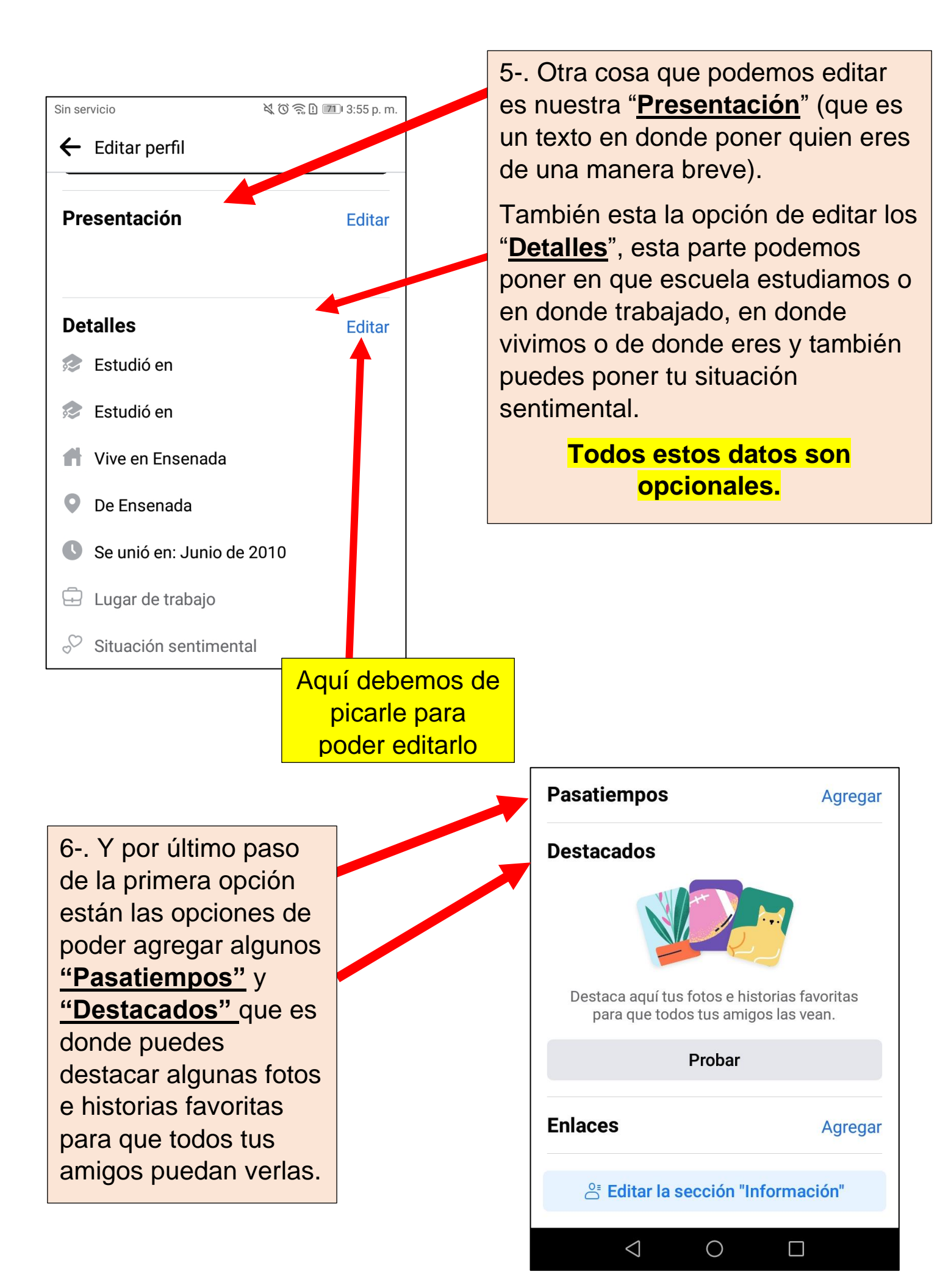

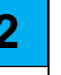

7-. En la segunda opción podemos ver nuestro <u>"Estado de la cuenta"</u>.
En donde muestra tu foto de perfil, tu foto de portada y tu nombre.

Otra cosa que puedes ver ahí son las <u>"Cosas que administras"</u> (esta es en caso de tener alguna página o grupo que hayas creado).

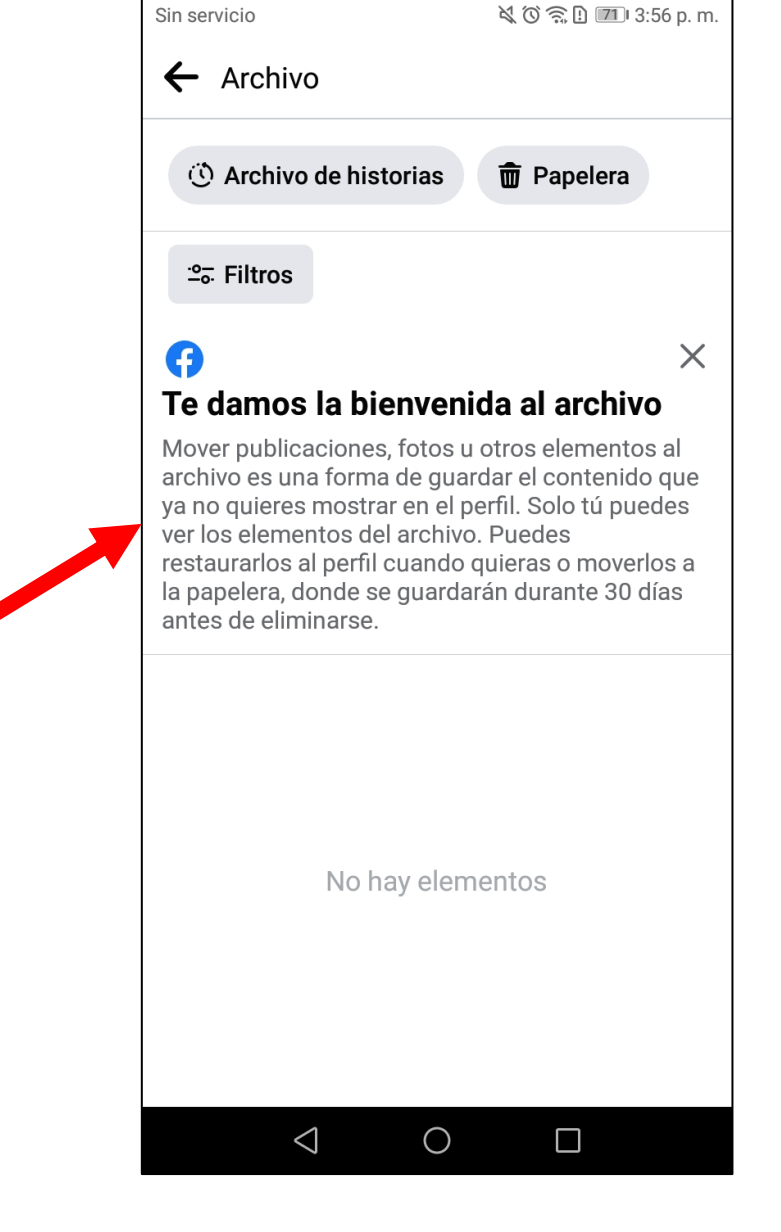

3

Sin servicio

Estado de la cuenta

Cosas que administras

Tu nombre

Archivo

 $\bigtriangledown$ 

 $\bigcirc$ 

8-. En esta opción tal como dice en la imagen de la derecha podrás mover fotos, publicaciones u otros elementos al archivo como una forma de "guardarlo" cosas que ya no quieras que se vean en tu perfil. Pero solo tienen un plazo de 30 días antes que se eliminen por completo.

💐 🛈 🔶 🗓 📶 3:56 p. m.

X

a

### ← Registro de actividad

X

# Te damos la bienvenida al registro de actividad

El registro de actividad te permite ver y administrar tu actividad en Facebook, como publicaciones, etiquetas, comentarios y Me gusta. Aquí puedes mover las publicaciones de tu perfil al archivo, donde solo tú podrás verlas. También puedes moverlas a la papelera, donde se eliminarán automáticamente después de 30 días. 5

9-. En la opción 5 podrás ver tu registro de actividades, tal como lo explica la imagen de la derecha. Esta opción se divide en varias secciones.

10-. La primera es donde puedes ver las actividades que realizaste es tus publicaciones, fotos, videos, actualizaciones de texto, etc. Para poder verlas solo necesitar picarle a la opción que desees.

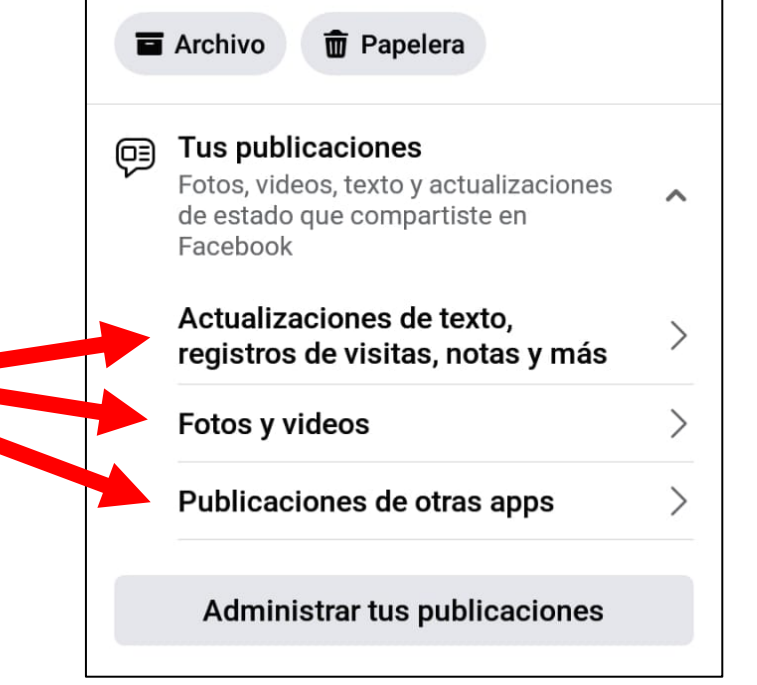

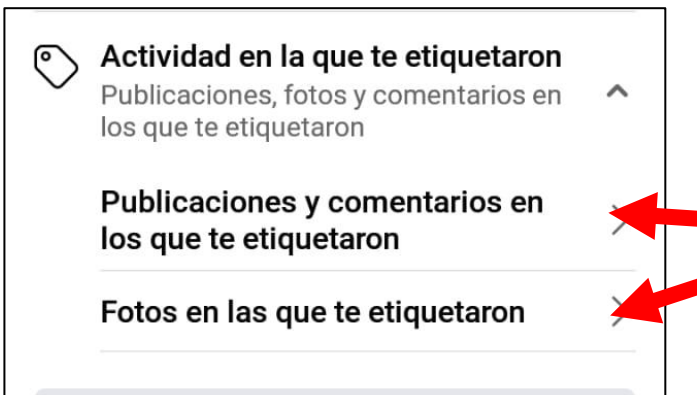

Administrar tus etiquetas

11-. La segunda puedes ver las actividades de etiquetado, ya sea en fotos, publicaciones o comentarios donde te etiquetaron.

| ←  | Registro de actividad                                              |   |
|----|--------------------------------------------------------------------|---|
| ഗ് | <b>Interacciones</b><br>Me gusta, reacciones, comentarios y<br>más | ^ |
|    | Comentarios                                                        | > |
|    | Publicaciones y comentarios                                        | > |
|    | Publicaciones de otras personas<br>en tu biografía                 | > |
|    | Tus publicaciones en la biografía<br>de otras personas             | > |
|    | Encuestas que creaste                                              | > |
|    | Votos en encuestas                                                 | > |
|    | Historias archivadas                                               | > |
|    | Guardado                                                           | > |
|    | Toques                                                             | > |
|    | Opiniones                                                          | > |
|    | Productos                                                          | > |
|    |                                                                    |   |

13-. Al igual que la opción anterior esta viene con más apartados, en esta puedes ver el registro de actividad de los **Grupos, eventos y videos cortos** en los cuales estas. 12-. La tercera opción viene las Interacciones que vienen con muchas más opciones, las cuales son las que se muestran en la imagen de la derecha

| Sin ser | vicio                                                                               | َنَّ ( <u>جَ</u> اِلَّ اِلَّانِ الْمَانِ الْمَانِ الْمَانِ الْمَانِ الْمَانِ الْمَانِ الْمَانِ الْمَانِ الْمَانِ الْ | ) p. m. |
|---------|-------------------------------------------------------------------------------------|----------------------------------------------------------------------------------------------------|---------|
| ←       | Registro de actividad                                                               |                                                                                                    | 2       |
| ရို     | Grupos, eventos y video<br>Tu actividad en grupos, eve<br>videos cortos que creaste | <b>os cortos</b><br>entos y<br>y más                                                                                 | ^       |
|         | Actividad como miemb<br>grupos                                                      | ro de                                                                                                    | >       |
|         | Publicaciones y comen<br>grupos                                                     | tarios en                                                                                                    | >       |
|         | Reacciones en grupos                                                                |                                                                                                    | >       |
|         | Eventos que creaste                                                                 |                                                                                                    | >       |
|         | Invitaciones a eventos o<br>recibiste                                               | que                                                                                                    | >       |
|         | Tus respuestas a event                                                              | os                                                                                                    | >       |
|         | Videos cortos                                                                       |                                                                                                    | >       |
|         | Publicaciones anónima<br>escribiste                                                 | s que                                                                                                    | >       |
|         | Acciones como adminis<br>grupos                                                     | strador de                                                                                                    | >       |
|         | Publicaciones sobre gro<br>recomendaste                                             | upos que                                                                                                    | >       |
|         | $\triangleleft$ O                                                                   |                                                                                                    |         |

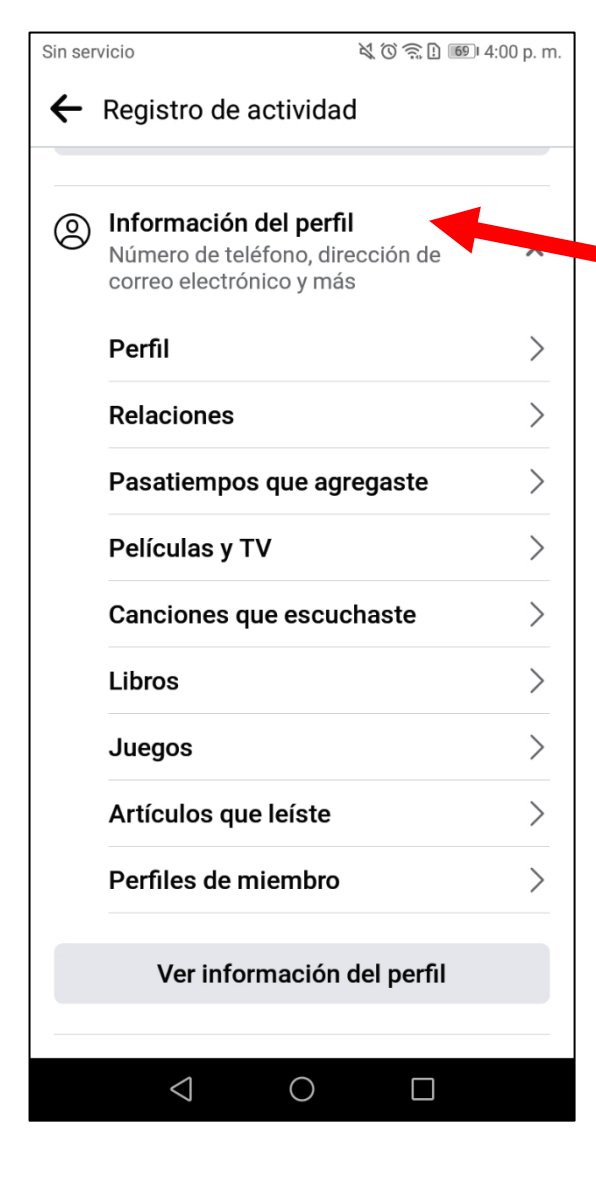

15-. En la sexta opción podemos ver el registro de actividades de las **Conexiones** que tenemos, las cuales son: nuestros amigos, solicitudes de amistad, seguidores, páginas que te gustan e interesan o solicitudes de amistad que hayas enviado. 14-. En esta opción podrás ver tu registro de actividades acerca de tu **Información del perfil**, las opciones que te aparecen son las que se muestran en la imagen de la derecha.

| Sin servicio 🔍 🔍 🖓 🔃 💷 4:00 p. m. |                                                           |              |   |
|-----------------------------------|-----------------------------------------------------------|--------------|---|
| ←                                 | Registro de actividad                                     | 1            |   |
|                                   | Ver información o                                         | del perfil   |   |
| گ                                 | <b>Conexiones</b><br>Amigos, páginas que te<br>relaciones | gustan y     | ^ |
|                                   | Amigos agregados                                          |              | > |
|                                   | Amigos eliminados                                         |              | > |
|                                   | Solicitudes de amista                                     | nd recibidas | > |
|                                   | Personas que sigues                                       |              | > |
|                                   | Seguidores                                                |              | > |
|                                   | Páginas, páginas que<br>intereses                         | te gustan e  | > |
|                                   | Solicitudes de amista                                     | nd enviadas  | > |
|                                   | Ver conexio                                               | nes          |   |

~

>

>

>

>

>

>

>

>

>

>

>

#### ← Registro de actividad

| Ϋ́ | Acciones registradas y otra<br>actividad<br>Tus dispositivos, inicios de sesión,<br>videos que viste y más |
|----|----------------------------------------------------------------------------------------------------|
|    |                                                                                                    |
|    | Videos que viste                                                                                           |
|    | Videos que buscaste                                                                                        |
|    | Oculto en la biografía                                                                                     |
|    | Sesiones activas                                                                                           |
|    | Inicios y cierres de sesión                                                                                |
|    | Grupos que buscaste                                                                                        |
|    | Dispositivos reconocidos                                                                                   |
|    | Interacciones de voz                                                                                       |
|    | Tus lugares                                                                                                |
|    | Productos que te interesaron                                                                               |
|    |                                                                                                    |

16-. Ya en la última opción podemos ver el registro de actividades de las Acciones registradas y otra actividad que hayamos realizado, algunas de ellas son nuestro historial de búsqueda, videos que vimos, las sesiones que tenemos activadas, entre otras cosas tal y como se muestran en las imágenes de la izquierda y debajo de este texto.

| Torneos creados                                                   | > |
|-------------------------------------------------------------------|---|
| Búsqueda por voz                                                  | > |
| Respuesta ante emergencias                                        | > |
| Recordatorios para donar                                          | > |
| Recaudaciones de fondos que<br>ayudas a administrar               | > |
| Igualaciones de donaciones que<br>creaste                         | > |
| Publicaciones de Marketplace                                      | > |
| Noticias que buscaste                                             | > |
| Otros registros                                                   | > |
| Interacciones con la<br>comprobación rápida de privaci            | > |
| Recordatorios de comprobación<br>rápida de privacidad             | > |
| Videos en Facebook Watch sobre<br>los que elegiste ver más o meno | > |

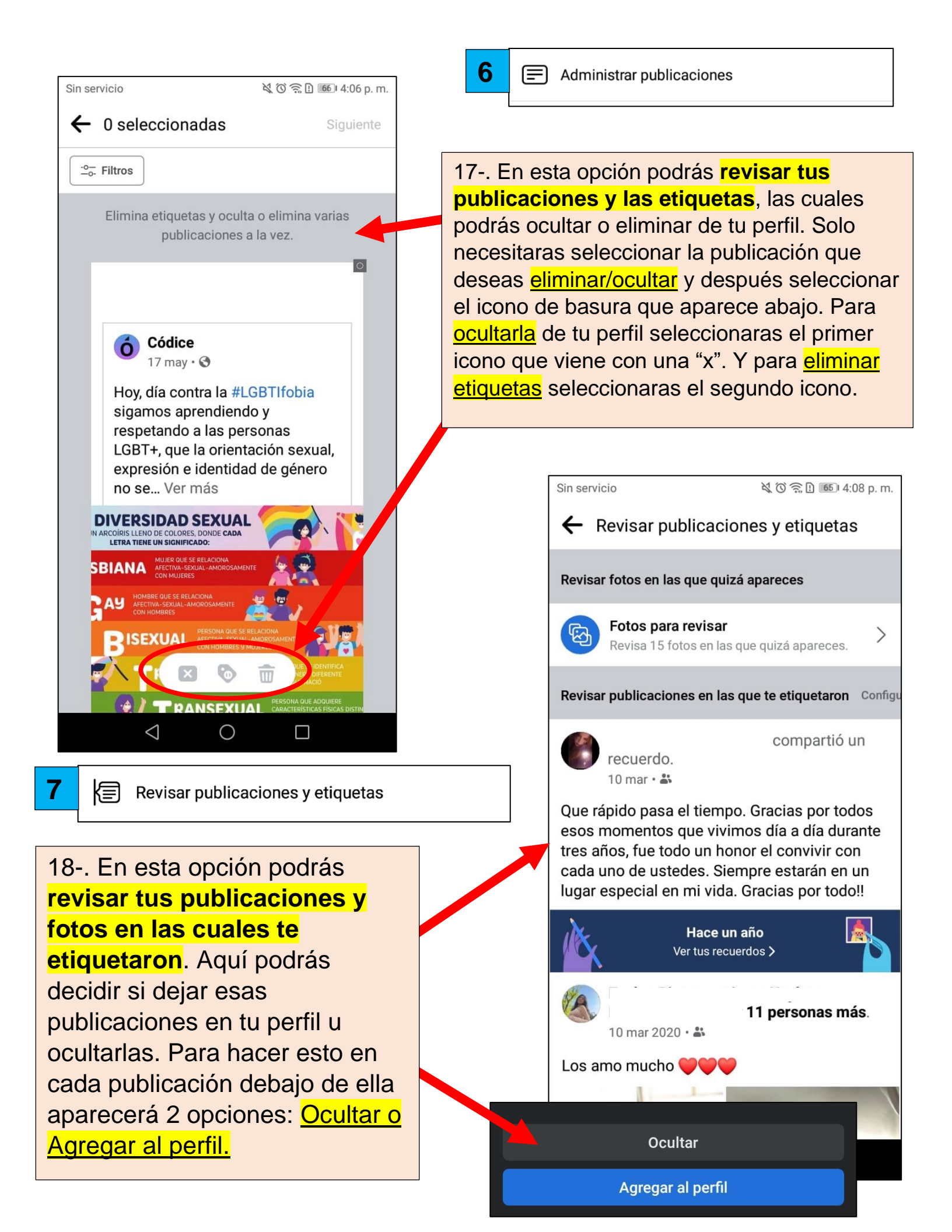

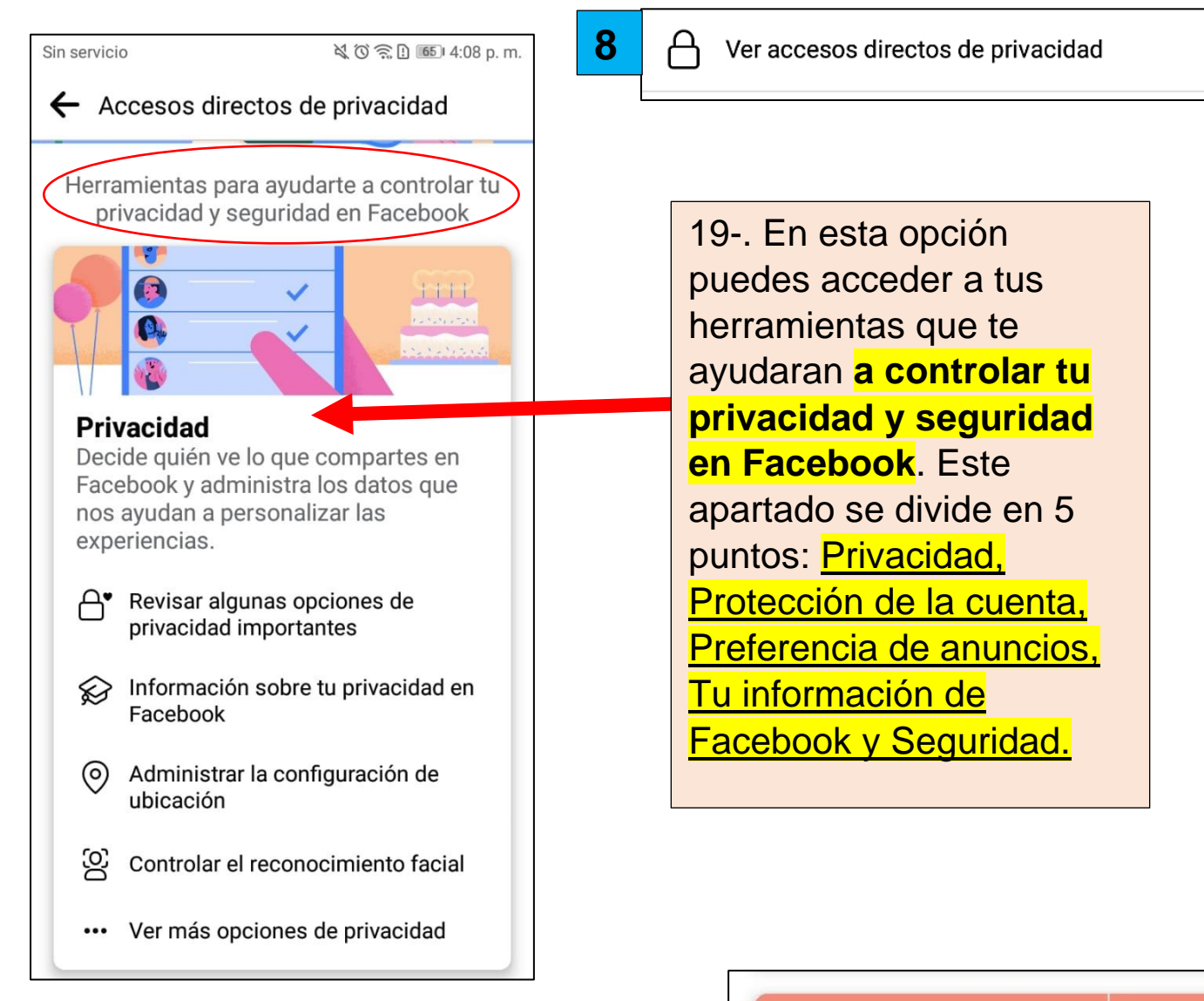

20-. **Protección de la cuenta**, aquí puedes actualizar tu información personal, cambiar tu contraseña, seleccionar recibir alertas sobre inicios de sesión no reconocidos y poder usar la autentificación en 2 pasos.

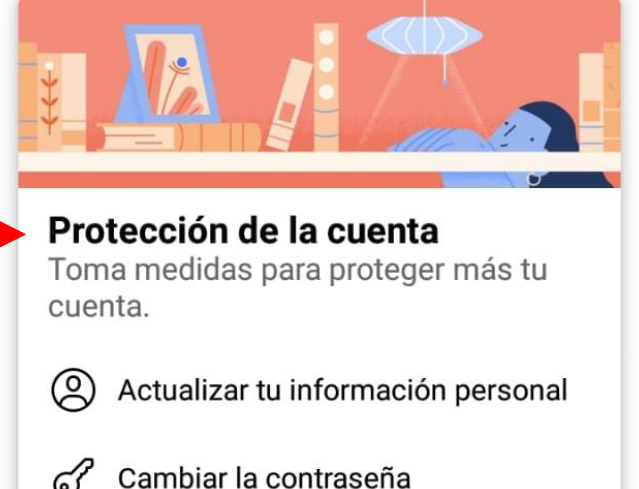

- Recibir alertas sobre inicios de sesión no reconocidos
  - Usar la autenticación en dos pasos

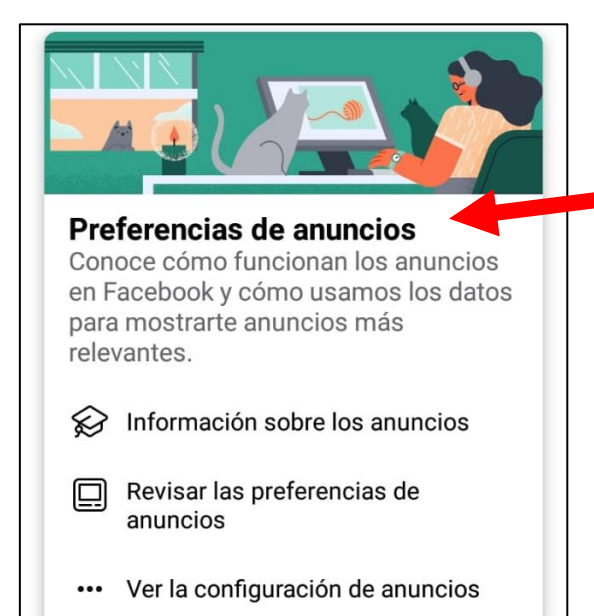

Seguridad

•

٩

nUnll

</>

Conoce las medidas que tomamos para protegerte a ti y a tu familia

Ir al centro de seguridad

Buscar recursos para padres

Q Ayudar a prevenir el bullying

Condiciones del servicio

**Condiciones y políticas** 

Política de datos

Política de cookies

Normas comunitarias

cuando usan Facebook.

21-. **Preferencias de anuncios,** en esta opción podrás ver la información sobre los anuncios y revisar las preferencias de anuncios que aparecerán en tu inicio.

22-. **Tu información de Facebook,** aquí podrás consultar tu información como: ver el registro de actividad, administrar tu información, eliminar tu cuenta e información, entre otras. 

 Tu información de Facebook

 Consulta o descarga tu información de Facebook cuando quieras.

 Image: Acceder a tu información

 Image: Ver el registro de actividad

- Administrar tu información
- 🔊 Ver o desvincular tu actividad fuera de Facebook
- O× Eliminar tu cuenta y tu información

23-. Y por último esta Seguridad, aquí podrás ver las medidas que se toman para protegerte a ti y a tu familia cuando usan Facebook. Y abajo podrás ver las Condiciones y políticas.

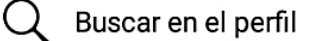

24-. En la ultima opción que te aparece es: **Buscar en el perfil.** Pues como dice puedes buscar alguna publicación, foto, amigos, videos que quieras encontrar de una manera más fácil. Solo necesitaras escribir lo que deseas en la barra de arriba.

Ver como

25-. En la opción 4, que es la que dice: **Ver como**, en esta podrás ver como se ve tu perfil a través de otro dispositivo.

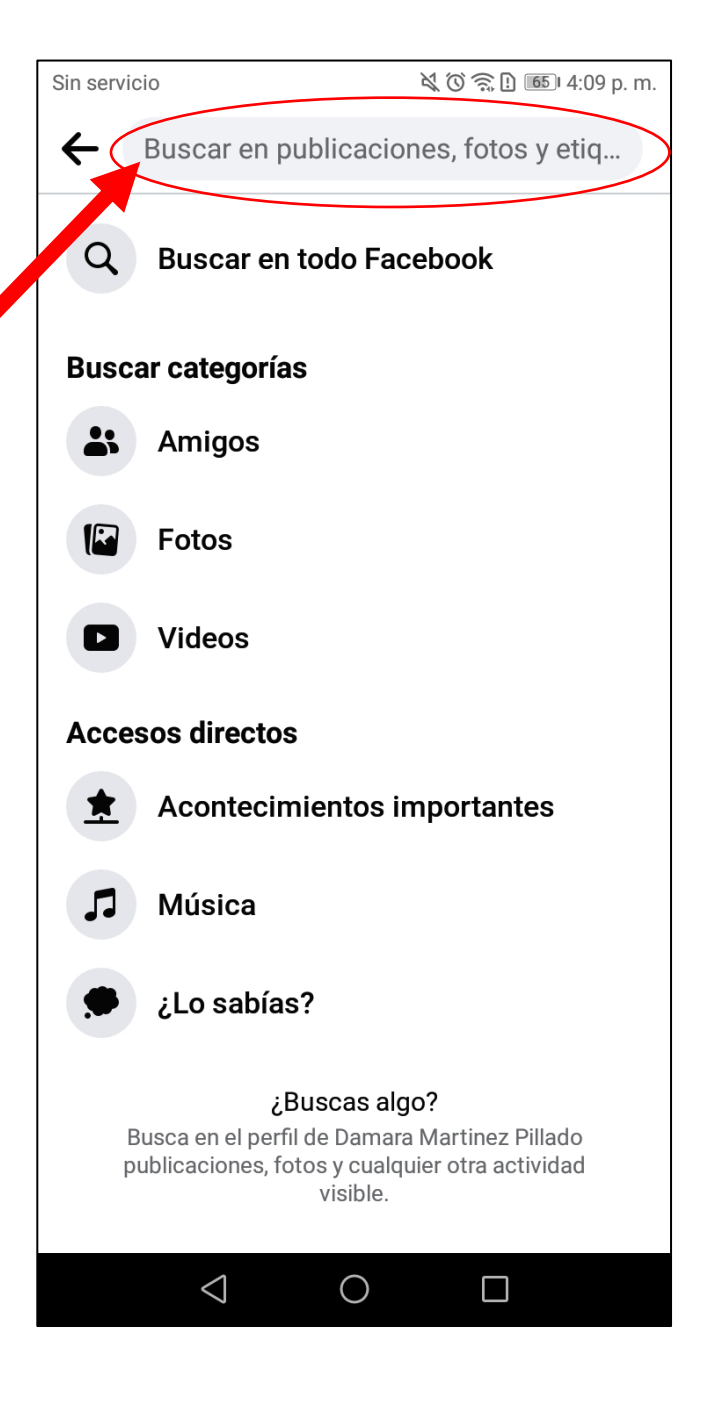

Y eso es todo lo que puedes configurar en tu perfil, recuerda que todo esto no es obligatorio, tú decides si quieres subir esa información a tu perfil.

#### ¡Espero que esto te haya ayudado!

Tarea: Cambia tu foto de perfil y de portada. Y si puedes agregar algunos datos en "detalles" como poner en donde estudiaste.

9